# 解析例4

疾患関連性領域近傍にあるBenignのLossの例

# Webinarの構成

### イントロダクション

- マイクロアレイ染色体検査(CMA)検査 超入門
- BEDファイル形式データの取扱い
- マイクロアレイ染色体検査の結果解釈の補助ソフトウェアツール(CAS)の使用方法
- マイクロアレイ (CMA) 検査の結果解釈に必要なデータベースの使用方法

#### • 実践編

- 解析例1: CASを使用して疾患関連性を調べたLossの例
- 解析例 2 : CASと各種データベースを使用して疾患関連性を調べたLossの例
- 解析例 3 : CASと各種データベースを使用して疾患関連性を調べたGainの例
- 解析例4:疾患関連性領域近傍にあるBenignのLossの例
- Advanced編
  - データベース「UCSC」使用方法
  - 解析例 5: UCSCを用いて、Uncertain Significance と推定される例
  - インプリンティング疾患の解釈について

## 免責事項

- 実際の診断に際しては、個々の臨床所見と検査報告書並びにデータベース・ソフトウェアの検索結果を相互的に検討し判断を行ってください。
- 本セミナーで紹介するデータベース・ソフトウェアの使用法の正確性、妥当性について、演者、演者所属組織、本コンソーシアム関係者は一切の責任を負いません。
- 本セミナーで紹介する各例はあくまでもデータベースの使用例を提示するために 疑似的に作成された例であり、実際の臨床情報並びに検査結果に基づいた例 ではありません。
- 各データベース・ソフトウェアの使用について、そのデータの正確性、臨床的妥当 性は保証されておらず、各データベース・ソフトウェアの作成者・管理者・研究班 は提示される結果について一切の法的責任を負っておりません。

# 解析例 #4

#### chr15: 20416244-22698581 (ロス)

ゲイン/ロス領域表 Gain/Loss Intervals Table

| 染色体<br>Chr | 最小始点-終点(bp)<br>最大始点-終点(bp)<br>Min Start-Stop(bp)<br>Max Start-Stop(bp) | 最小サイズ(kb)<br>最大サイズ(kb)<br>Min Size(kb)<br>Max Size(kb) | 最小サイトバンド<br>最大サイトバンド<br>Min Cytoband<br>Max Cytoband | ゲイン/ロス<br>Gain/Loss |
|------------|------------------------------------------------------------------------|--------------------------------------------------------|------------------------------------------------------|---------------------|
| chr15      | 20416244-22698581<br>20190608-22765627                                 | 2,282.337<br>2,575.019                                 | q11.1-q11.2<br>q11.1-q11.2                           | -1.000              |

解析フロー:下記サイトを使用して検索します。

- 1. CASによる解析
- 2. ClinGen Dosage Sensitivity

解析例4

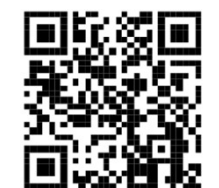

# 解析に有用なURL

マイクロアレイ染色体検査の結果解釈の補助ソフトウェアツール https://cmg.med.keio.ac.jp/arraryclassified/

ClinGen

https://www.clinicalgenome.org/

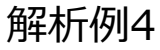

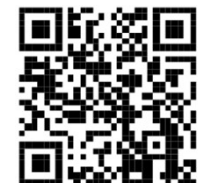

## CASによる検索結果

この領域は、CASによる検索では該当する遺伝子名や疾患名がありません。

データ> Whitelistと選択すると、Whitelistに含まれているのがわかります。

| ■ 先天性異常  | <b>定候群検索結</b> 果 | ŧ.         |   |
|----------|-----------------|------------|---|
| ファイル (F) | データ (D)         | 表示 (V)     |   |
| ✓ Match  | n               | 始          | 終 |
| Vnma     | atch            | 20,416,244 | 2 |
| Vhite    | elist           |            |   |

| 先天性異常   | 症候群検索約  | 吉果                      |            |                  |           |     |     |    |    |      | - 0  | × |
|---------|---------|-------------------------|------------|------------------|-----------|-----|-----|----|----|------|------|---|
| ファイル (F | ) データ ( | D) 表示 (V)               |            |                  |           |     |     |    |    |      |      |   |
| No.     | 染色体     | 開始                      | 終了         | Decipher browser | 検索結果      | 症候群 | 染色体 | 開始 | 終了 | 遺伝子名 | OMIM |   |
| 1       | 15      | <mark>20,416,244</mark> | 22,698,581 |                  | Whitelist |     |     |    |    |      |      |   |
|         |         |                         |            |                  |           |     |     |    |    |      |      | E |

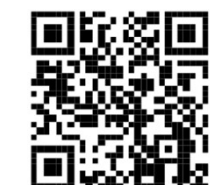

# **ClinGen Dosage Sensitivityを用いた検索**

# さらにClinGenのDosage Sensitivityで確認をします。 https://www.clinicalgenome.org/

| $\leftarrow$ $\rightarrow$ C $\bigcirc$ | https://www.clinicalgenome | ±.org                        | Ap                          | to 🕨 🔳                     | Y (3          | € @         | ⊾ 🌍 …  |
|-----------------------------------------|----------------------------|------------------------------|-----------------------------|----------------------------|---------------|-------------|--------|
|                                         |                            |                              | Data Sharing Resourc        | es GenomeCon               | nect Events ( | Contact Das | hboard |
| ClinGen<br>Clincel Genome Resource      | Get Started- Abo           | out Us- Curation Activities- | Working Groups <del>-</del> | Expert Panels <del>-</del> | Documents     | - Tools     | Q      |

# New features were added April 3, 2022 - Click <u>here</u> for more information!

# Explore the clinical relevance of genes & variants

ClinGen is a National Institutes of Health (NIH)-funded resource dedicated to building a central resource that defines the clinical relevance of genes and variants for use in precision medicine and research.

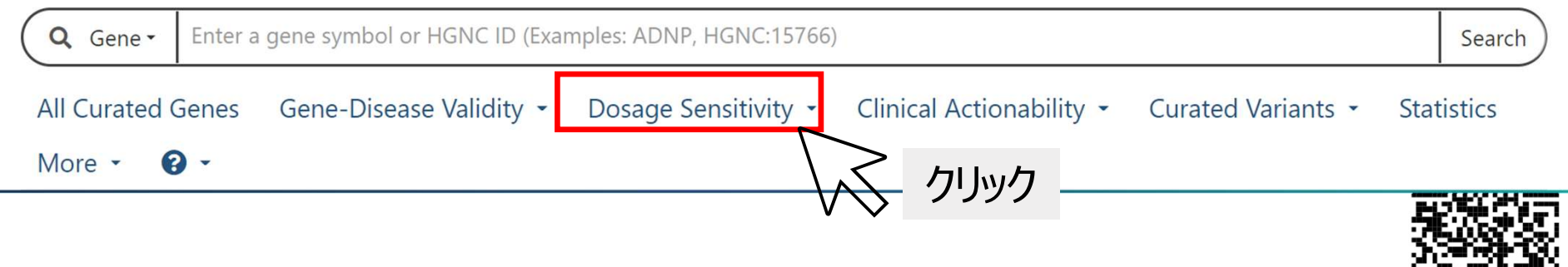

②表示されたDosage Sensitivityの画面に、報告された領域を入力し Goをクリックします。

- ・アッセイ報告書に合わせ、GRCh37を選択します。
- ・chr15:20416244-22698581の形式で半角で入力します。

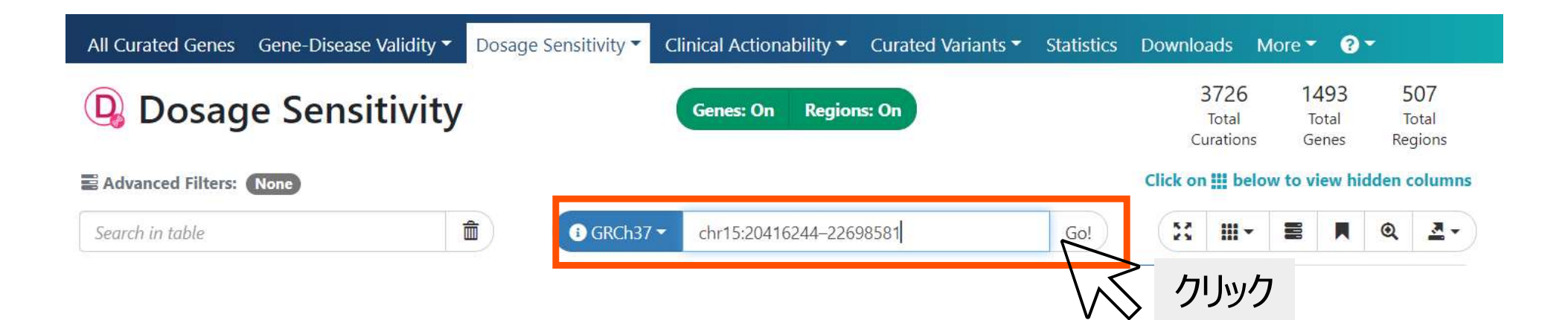

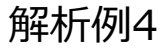

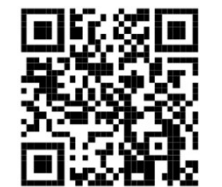

### ③67遺伝子、4領域の計71か所が検索されました。

| Q GRCh37 Se<br>Location: chr15:204 | arch Results       |            | Genes: On Regions: On                 |     |          |              | 6<br>To<br>Ge | 7<br>tal<br>nes | 4<br>Tota<br>Regio | al<br>ons  |
|------------------------------------|--------------------|------------|---------------------------------------|-----|----------|--------------|---------------|-----------------|--------------------|------------|
| Advanced Filters: None             |                    |            |                                       |     | Click on | ill belo     | w to vie      | w hido          | len col            | umns       |
| Search in table                    | 盦                  | i GRCh37 ▼ | Enter cytoband or genomic coordinates | Go! | 55       | <b>   </b> - |               | <b></b>         | ۹                  | <u>×</u> • |
| Showing 1 to 25 of 71 rows         | 25 - rows per page |            |                                       |     |          |              | ¢             | 1 2             | 3                  | >          |

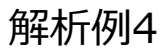

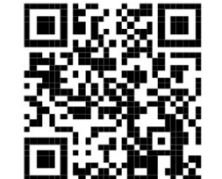

④Regionsをoffにし、67遺伝子を確認すると、HI Score
(Haploinsufficiency Score)が-1 (Pseudogene)またはNot Yet
Evaluatedで、明確な疾患関連遺伝子は登録されていないことがわかります。

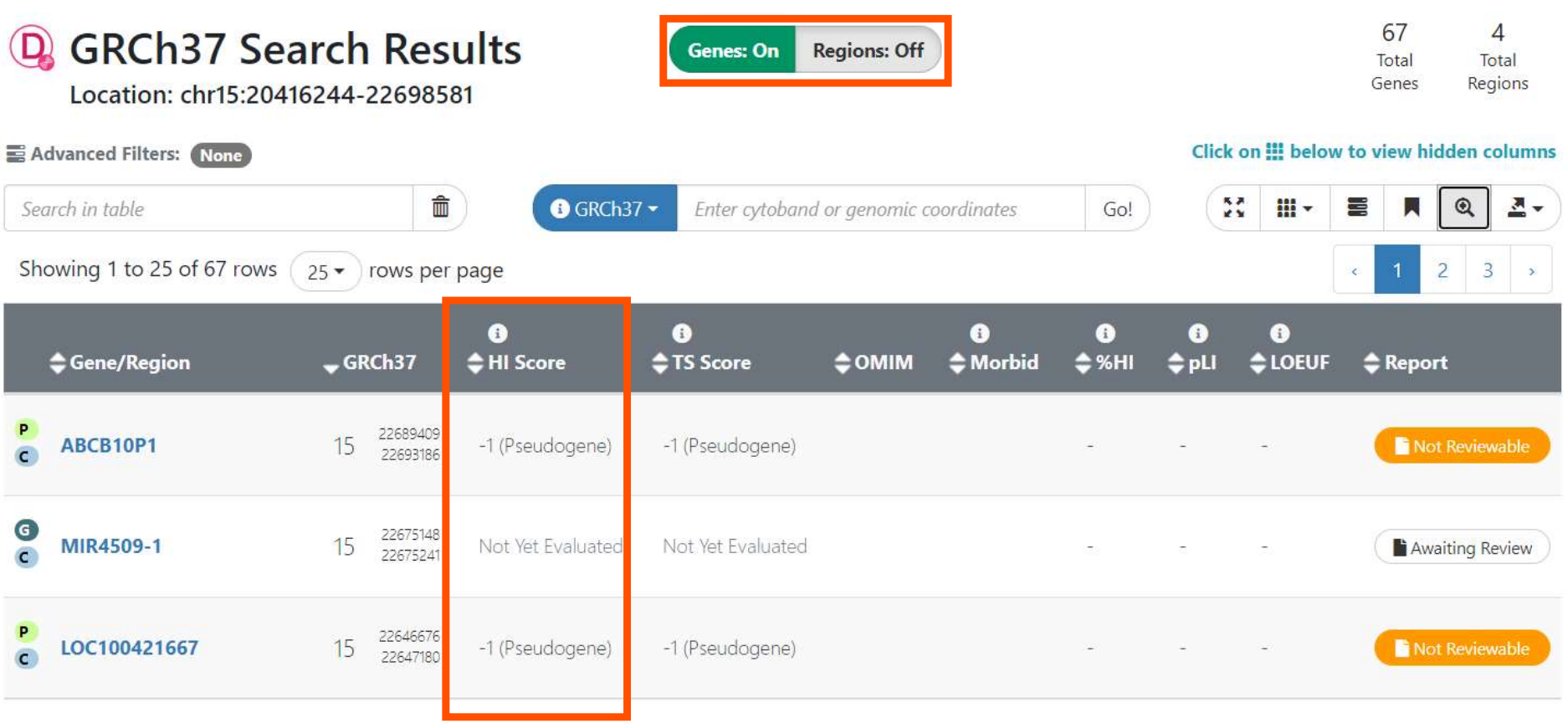

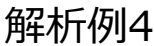

⑤Genesをoffにし4つの領域のみを確認すると、0 (No Evidence) またはHI Scoreが40 (Dosage Sensitivity Unlikely)で疾患と関連する領域ではない ことがわかります。

|     | GRCh37 Search Resul                                                   | ts          |                      | Genes: Of                              | ff Regions: O                          | n              |             |            |           | 6<br>To<br>Ge | i7<br>Ital | 4<br>Total<br>Regions |
|-----|-----------------------------------------------------------------------|-------------|----------------------|----------------------------------------|----------------------------------------|----------------|-------------|------------|-----------|---------------|------------|-----------------------|
| A   | dvanced Filters: None                                                 |             |                      |                                        |                                        |                |             | Clic       | k on 🏢 be | elow to vie   | ew hic     | lden column           |
| Se  | arch in table                                                         |             | i GRC                | h37 - Enter cyte                       | oband or genomi                        | ic coordinates | Go!         |            | X III-    |               |            | Q 💆 -                 |
| Sh  | owing 1 to 4 of 4 rows                                                |             |                      |                                        |                                        |                |             |            |           |               |            |                       |
|     | ✿ Gene/Region                                                         | <b>▲</b> GI | RCh37                | €<br>≑HI Score                         | €<br>‡TS Score                         | фомім          | €<br>Gorbid | ि<br>\$%HI | €<br>¢pLI | €<br>¢LOEUI   | ₹ \$       | Report                |
| 0   | 15q11.2 population region<br>(DGV_Gold_Standard_June_2021_gssvG12224) | 15          | 20388741<br>22207639 | 0 (No Evidence)                        | 40 (Dosage<br>Sensitivity<br>Unlikely) |                |             | -          | æ         | ē             | (          | Complete              |
| R   | 15q11.2 population region (gnomAD-<br>SV_v2.1_DEL_15_145826)          | 15          | 20729174<br>20745525 | 40 (Dosage<br>Sensitivity<br>Unlikely) | 0 (No<br>Evidence)                     |                |             | a,         | ÷         | 5             |            | Complete              |
| C   | 15q11.2 population region (gnomAD-<br>SV_v2.1_DEL_15_145837)          | 15          | 21042049<br>21056300 | 40 (Dosage<br>Sensitivity<br>Unlikely) | 0 (No<br>Evidence)                     |                |             | -          | -         | ÷             |            | Complete              |
| C C | 15q11.2 population region<br>(DGV_Gold_Standard_June_2021_gssvG12359) | 15          | 21145101<br>21164300 | 0 (No Evidence)                        | 40 (Dosage<br>Sensitivity<br>Unlikely) |                |             | 19         |           |               | G          |                       |

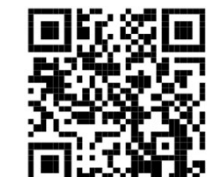

## ⑥検索領域と結果領域がどのように重複しているか確認します。

|   | GRCh37 Search Resu                                                    | ts          |                      |                    | Genes: 0                            | ff Regions: (                          | Dn             |               |     |          |           | ć         | 67<br>Total<br>Senes | Re       | 4<br>otal<br>gions |
|---|-----------------------------------------------------------------------|-------------|----------------------|--------------------|-------------------------------------|----------------------------------------|----------------|---------------|-----|----------|-----------|-----------|----------------------|----------|--------------------|
|   | Advanced Filters: None                                                |             |                      |                    |                                     |                                        |                |               |     | Clic     | k on 🛄 b  | elow to   | view                 | hidden o | olumns             |
| S | iearch in table                                                       |             | i GRC                | Ch37               | Enter cyte                          | oband or genom                         | ic coordinates | Go            |     |          | 23 III    | •         |                      | Q        | <u>-</u>           |
| S | howing 1 to 4 of 4 rows                                               |             |                      |                    |                                     |                                        |                |               |     |          |           |           |                      |          |                    |
|   | <b>≑</b> Gene/Region                                                  | <b>▲</b> GR | Ch37                 | ÷                  | 1 Score                             | €<br>TS Score                          | <b>фомім</b>   | €<br>¢ Morbid | ¢%  | )<br>SHI | €<br>¢pLl | €<br>¢LOE | UF                   | 🗢 Repo   | ort                |
| 8 | 15q11.2 population region<br>(DGV_Gold_Standard_June_2021_gssvG12224) | 15          | 20388741<br>22207639 | C                  | (No Evidence)                       | 40 (Dosage<br>Sensitivity<br>Unlikely) |                |               | -   |          | -         | ÷         |                      | Co       | mplete             |
| C | 15q11.2 population region (gnomAD-<br>SV_v2.1_DEL_15_145826)          | 15          | 20729174<br>20745525 | 2<br><u>9</u><br>1 | ) (Dosage<br>ensitivity<br>nlikely) | 0 (No<br>Evidence)                     |                |               | SP. |          | ~         | ē         |                      | Co       | mplete             |
|   | 15q11.2 population region (gnomAD-<br>SV_v2.1_DEL_15_145837)          | 15          | 21042049<br>21056300 | 2                  | ) (Dosage<br>ensitivity<br>nlikely) | 0 (No<br>Evidence)                     |                |               | ÷   |          | -         | -         |                      | Co       | mplete             |
| C | 15q11.2 population region<br>(DGV_Gold_Standard_June_2021_gssvG12359) | 15          | 21145101<br>21164300 | C                  | (No Evidence)                       | 40 (Dosage<br>Sensitivity<br>Unlikely) |                |               | 12  |          | ÷         | -         |                      |          |                    |

解析例4

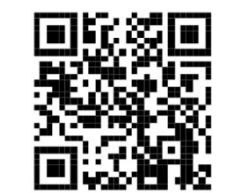

## ⑦Completeボタンから、HI Scoreが40または0とされている根拠など詳細を

|                                                          |               |             |                      |                           |                                        |               |               |           |            | G          | ienes   | кед     | ions       |
|----------------------------------------------------------|---------------|-------------|----------------------|---------------------------|----------------------------------------|---------------|---------------|-----------|------------|------------|---------|---------|------------|
| dvanced Filters: None                                    |               |             | te est               |                           |                                        |               |               | C         | ick on 🎹 🛛 | below to v | iew hie | dden co | olumns     |
| arch in table                                            | â             |             | GRCI                 | h37 ▼ Enter cy            | toband or genomi                       | c coordinates | Go!           |           | 23 11      | - 2        |         | Q       | <b>▲</b> • |
| owing 1 to 4 of 4 rows                                   |               |             |                      |                           |                                        |               |               |           |            |            |         |         |            |
| 🖨 Gene/Region                                            |               | <b>▲</b> GI | RCh37                | €<br>♦ HI Score           | €<br>Score                             | ⇔омім         | €<br>♦ Morbid | €<br>\$%H | €<br>¢pLl  | €<br>¢LOEU | JF 🖨    | ; Repoi | t          |
| 15q11.2 population region<br>(DGV_Gold_Standard_June_202 | 1_gssvG12224) | 15          | 20388741<br>22207639 | 0 (No Evidence)           | 40 (Dosage<br>Sensitivity<br>Unlikely) |               |               | ク.        | Jック        |            |         | Con Con | plete      |
| 15q11.2 population region (gn                            | omAD-         | 15          | 20729174             | 40 (Dosage<br>Sensitivity | 0 (No                                  |               |               | -         |            | -          |         | Com     | plete      |
| SV_V2.1_DEL_15_1458                                      |               |             | cion                 | cv (HI) S                 | core De                                | tails         |               |           |            |            |         |         |            |
| SV_V2.1_DEL_15_1458                                      | aploinsu      | uffi        | cienc                | -) (, -                   |                                        |               |               |           |            |            |         |         |            |

疾患との関連は確立されていない(O No Evidence)、または一般に高頻度で 見られるCNV(40 Dosage Sensitivity Unlikely)なので、 解析例4 benignと考えられます。

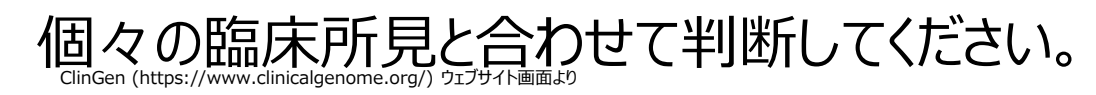

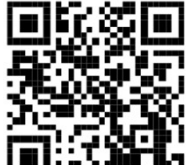